# ZTL-51 灶台防忘报警器

(多重防护防干烧)

使用说明

书

## 南京正泰龙科技有限公司

| 1. 产品功能                 | 2 |
|-------------------------|---|
| 2. 产品优势                 | 2 |
| 3. 产品外观                 | 2 |
| 5. 主要参数                 | 3 |
| 6. 操作说明                 | 4 |
| 7. 附件 1: "e 家多保"小程序使用说明 | 4 |

1. 产品功能

ZTL-51 灶台防忘报警器具有多重报警、多重防护功能:

- 声音报警
- •报警灯报警
- GPRS 远程报警

依序拨打多个预留电话

可以与燃气公司后台联网并远程关闭燃气(如果燃气表具备此功能)

## 2. 产品优势

- •操作非常简单,特别适合操作智能设备困难人员使用;
- 具有防误关闭功能,可防止小孩乱按误关闭;
- 听力下降或没有听力的人员也能使用;
- •不随身携带就出门的情况也能发挥作用;
- •不随身携带,人进入其它房间工作或睡觉后也能发挥作用。
- 3. 产品外观

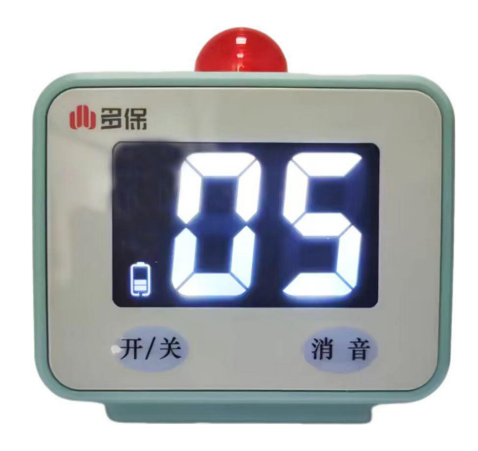

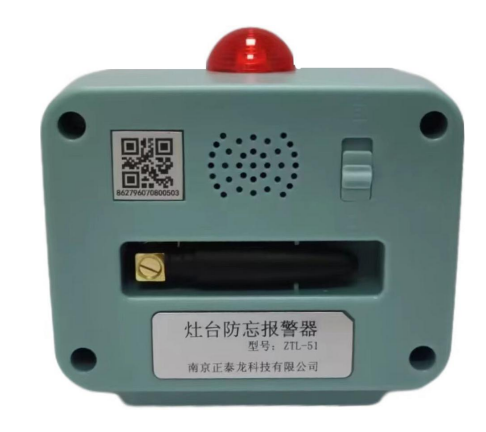

## 4.结构图

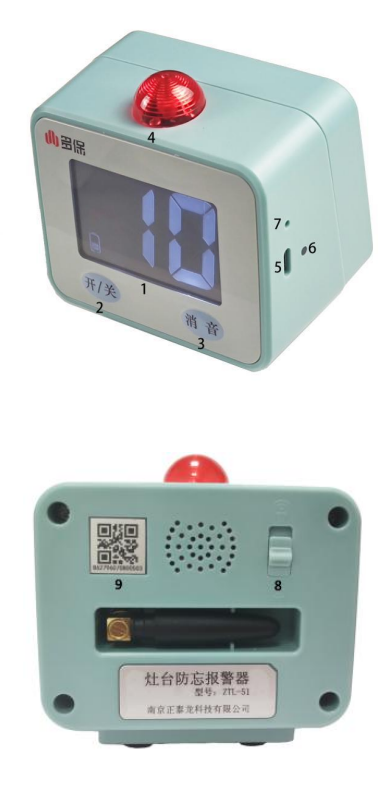

- 1 显示屏
- 2 开/关机按键
- 3 消音按键
- 4 蜂鸣器/指示灯
- 5 充电接口
- 6 充电指示灯
- 7 复位按键
- 8 音量调节键
- 9 通讯地址

## 5. 主要参数

- 尺寸: 最大尺寸 宽 90mm × 高 80mm × 深 60mm
- 重量: 200g
- 屏幕大小: 56mm × 35mm 液晶屏
- 通讯方式: 4G
- 充电方式: Type-C

6. 操作说明

#### ◆ 开机、关机

按下开/关机按键并保持大于 3S,显示屏点亮并闪烁,进入开机状态;在开机状态下,按下开/关机按键并保持大于 5S,显示屏熄灭,关机。

#### ◆ 计时选择及开始

开机后,在显示屏闪烁的模式下,短按开/关机按键,选择需要的计时时间 (5、10、20、30分钟循环选择),选择需要的计时时间后,等待闪烁 5S 后, 自动开始倒计时。

#### ◆ 告警提示及告警解除

倒计时结束后,蜂鸣器/指示灯会发出声音告警和灯光告警;在告警情况下, 按下消音键并保持大于 3S 以上,停止告警。

#### ◆ 充电

采用 Tapy-C 接口及 5V 直流适配电源进行充电;

红灯 表示正在充电; 绿灯 表示电量已充满。

#### ◆ 手机号码添加

## 7. 附件 1: "e 家多保"小程序使用说明

## "e家多保"小程序使用说明

## 1: 小程序登录

在微信小程序中搜索"e家多保"【 ( ) ]→点击进入小程序页面→点击图标【 ) →点击图标【 ) →点击图标【 ) →勾选"用户服务协议和隐私政策条款"→点击"通过微信登录"【 ) 完成小程序登录。

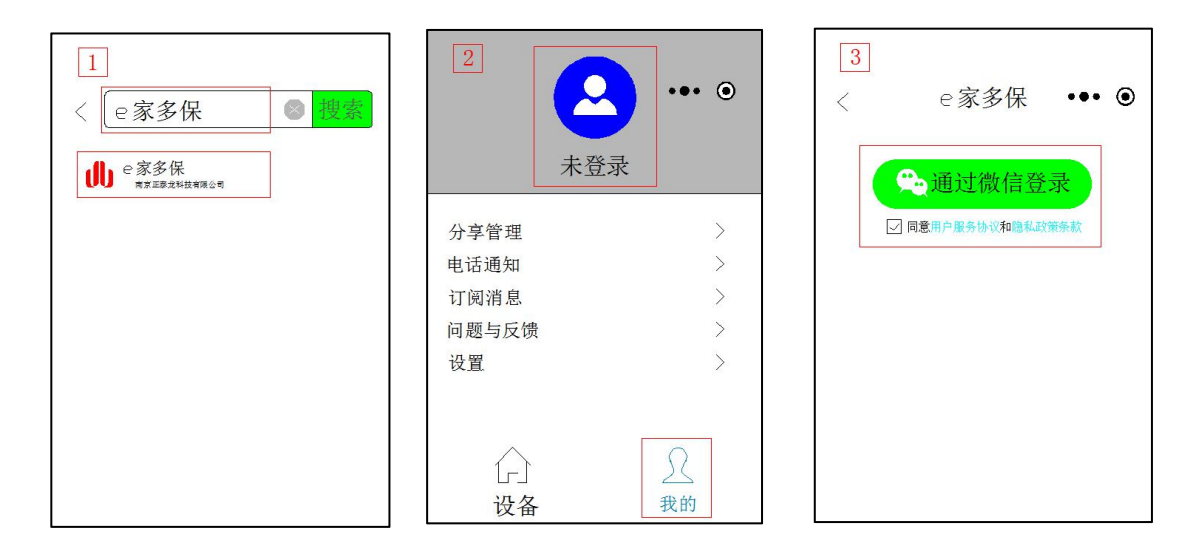

## 2: 添加及删除设备

#### 2.1: 扫描添加设备

在"设备"页面→点击图标【 III 】→扫描设备上的二维码【 IIII 】→在"设 备名称"中写入设备名称→点击图标【 IIII 】→下拉刷新显示已添加的设备。

| 1         |             | 2                             |         |
|-----------|-------------|-------------------------------|---------|
| e家多保      | ••• 💿       | 《 添加设                         | 备 ••• ③ |
| 智能报警器     | $\gg\equiv$ | 智能报警:                         | 꾢       |
| Q.请输入搜索内容 |             | 设备ID 962796070800503          |         |
| 我的 土享     |             | 设备名称                          | )       |
|           |             | 562796070800503               |         |
|           |             |                               | 区凹      |
|           |             | Concerning to a concerning to |         |
|           | +           |                               |         |
|           |             |                               |         |
| $\wedge$  |             |                               |         |
|           |             |                               |         |
| 议合        | 找的          |                               |         |

#### 2.2: 手动添加设备

在"设备"页面→点击图标【 〕 → 在"设备 ID"里面写入设备编号→在"设 备名称"中写入设备名称→点击图标【 】 → 下拉刷新显示已添加的设备。

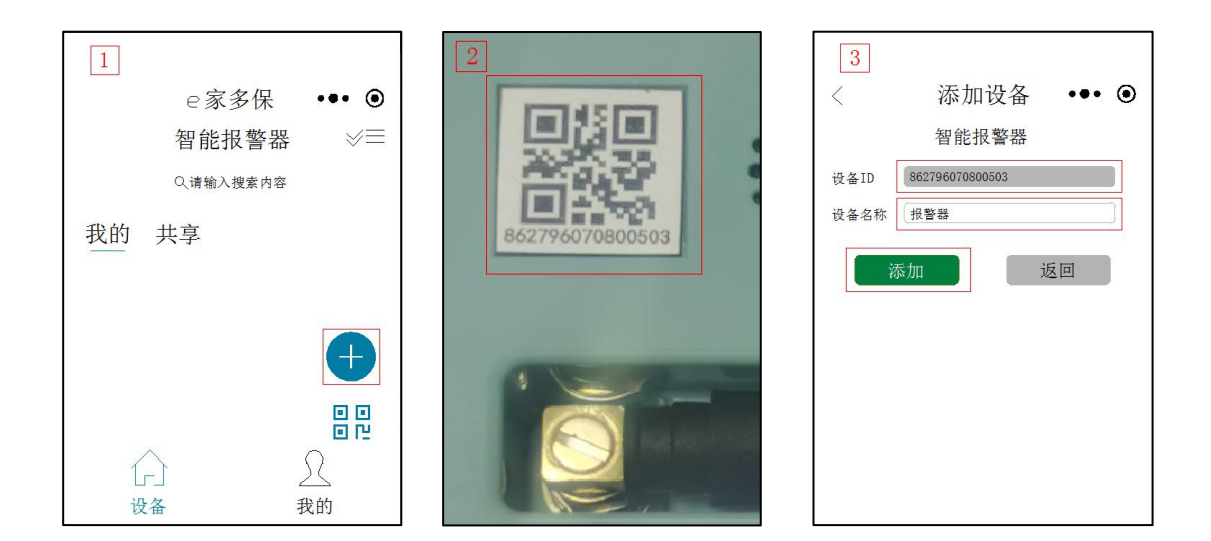

#### 2.3: 设备名称修改

在"设备"页面选择对应设备→点击图标【 <sup>\*\*\*</sup> 】→选择"重命名"→在"设备 名称"中进行修改→点击图标【 <sup>#2</sup> 】→下拉刷新显示已修改的设备。

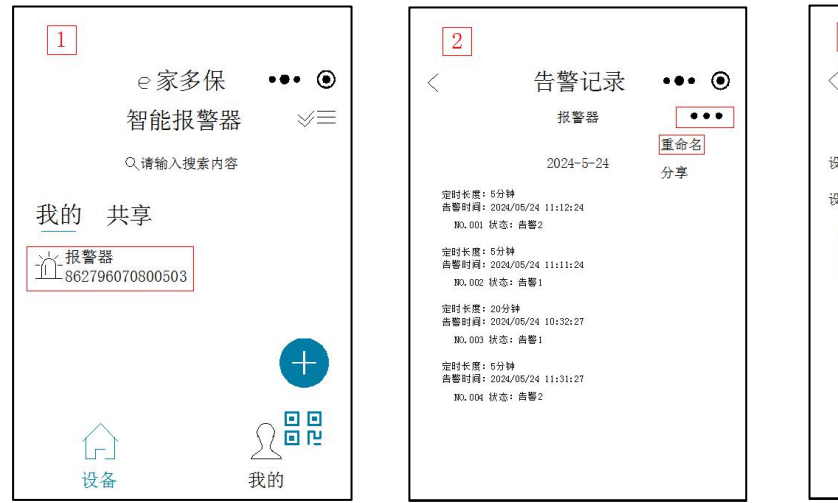

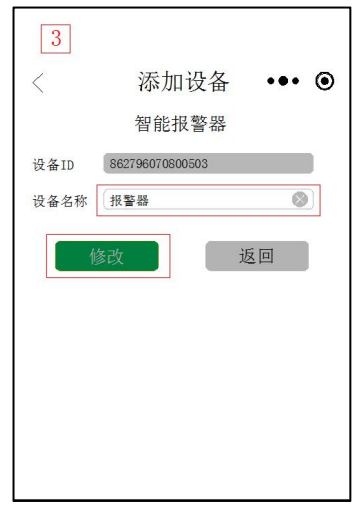

#### 2.4: 设备删除

在"设备"页面→点击图标【 <sup>≈</sup> 】→勾选需要删除的设备→点击"删除设备"。

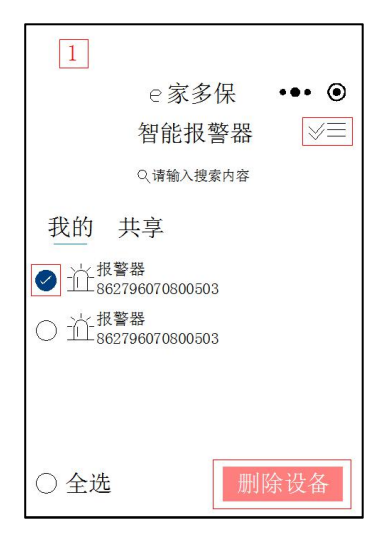

## 3: 电话通知设置

#### 3.1 添加电话号码

点击图标【 № 市话通知 】→输入手机号→点击图标【 十 】→点击图 标【 确定 】完成电话号码的添加。

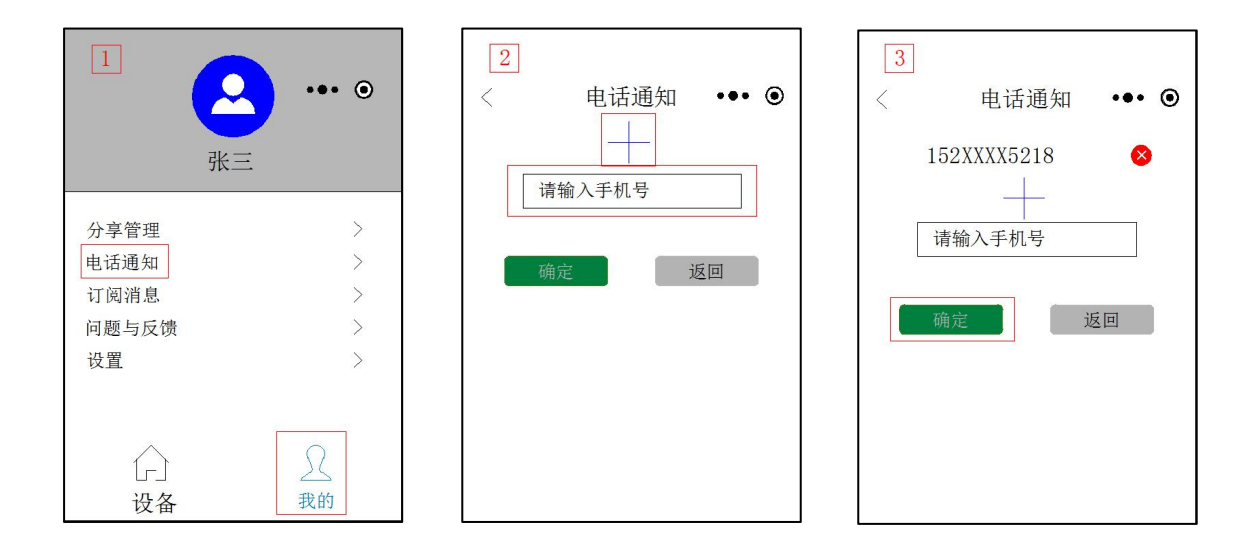

#### 3.2: 删除电话号码

点击图标【 🏧 】→点击图标【 <sup>S 电话通知</sup> 】→点击图标【 <sup>2</sup> 】→点击图标

【 \_\_\_\_\_\_\_\_ 】完成电话号码的删除。

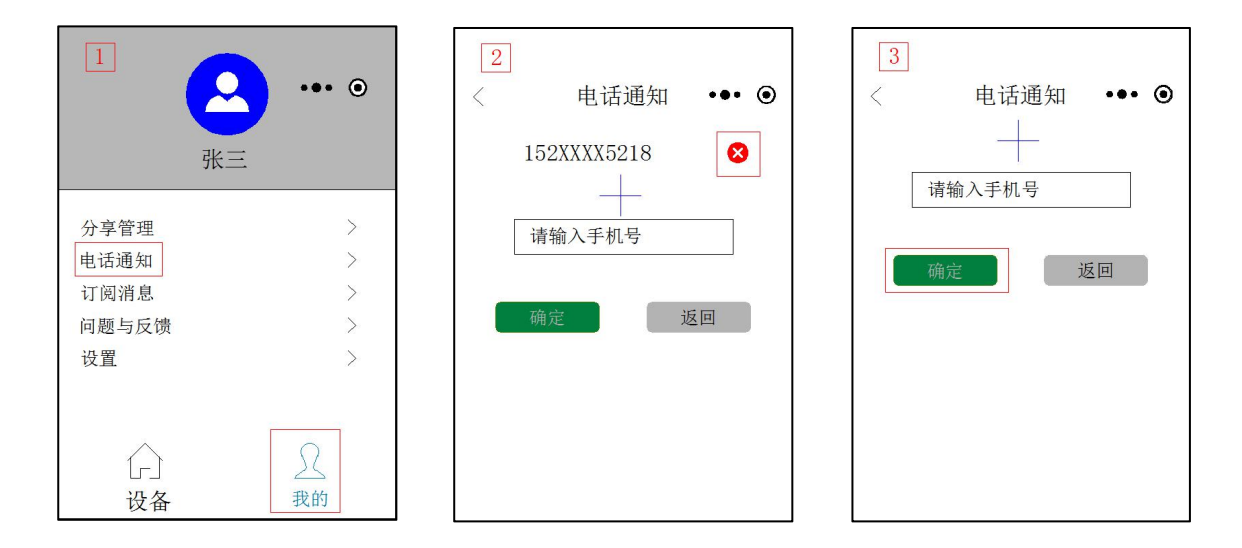

#### 3.3: 电话修改

先删除要修改的电话号码,然后重新进行添加。

#### 4: 设备共享

#### 4.1 发出方

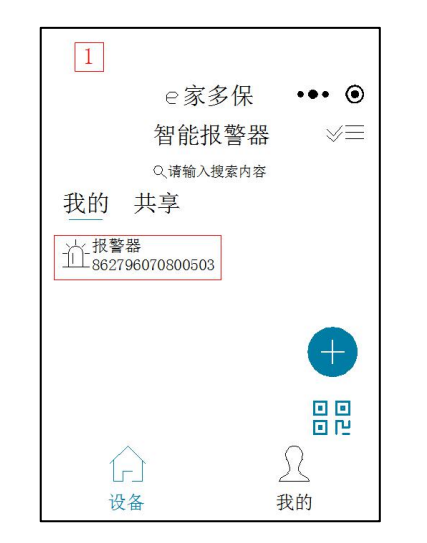

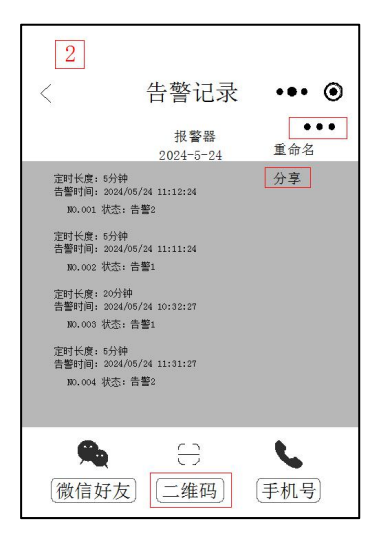

## 4.2 接收方:

进入小程序→点击图标【 <sup>開</sup> 】扫描对方设备的二维码→点击图标【 <sup>「添加</sup> 】 →返回"设备"页,点击图标【 <sup>共享</sup>】→下拉刷新显示已接收的设备,完成设 备共享。

| 1<br>< 来自好友的分享 •●● ●<br><sup>1</sup> 设备分享<br>ID: 662796070800503 2024-05-24 15:29<br><sup>二個9/9</sup><br>有效期至2024-05-25 15:29<br>添加 | 2<br>e家多保<br>智能报警器<br>Q. if 输入搜索内容<br>我的 共享 | ••• • •        |
|----------------------------------------------------------------------------------------------------|---------------------------------------------|----------------|
|                                                                                                    | [-]<br>设备                                   | <u>)</u><br>我的 |

## 南京正泰龙科技有限公司

- 地址: 江苏省南京市栖霞区金港科创园1期5栋
- 电话: 025-85553789
- 网址: www.njztl.com
- 邮箱: ztl@njztl.com